## Connecting to The Yolo County Library's Wireless Server on Windows Vista or Windows XP

## To Connect Via Windows Vista Problem Symptom:

Vista Operating System is unable to connect to the Internet even though the wireless connection is shown available.

Technical issue: Some routers or non-Microsoft DHCP servers cannot support the DHCP discovery packet of Vista Operating system. As a result, your computer is unable to get the IP addresses dynamically in boot time.

Solution (please follow listed steps patiently):

| Step 1: Disable the IP Helper service:                                                                                                    | Step 2: Disable the IPv6:                | Step 3: Disable the DHCP Broadcast Flag:       | Step 4: Enable                                   |
|----------------------------------------------------------------------------------------------------|------------------------------------------|------------------------------------------------|--------------------------------------------------|
| 1-hold the Windows key and type R, type                                                                                                    | 1-Hold the Windows key and type R, enter | 1-Hold the Windows key and type R, type        | DhcpConnEnableBcastFlagToggle                    |
| services.msc and press Enter (to find                                                                                                    | the ncpa.cpl and press Enter             | regedit and press Enter                        | 1-Hold the Windows key and type R, enter         |
| "Windows Key" see below)                                                                                                    | 2-Right click on each Wireless network   | 2-Locate and then click the following subkey:  | regedit and press Enter                          |
| 2-Scroll down to the IP Helper service, right                                                                                                    | connection and select "Properties"       | HKEY_LOCAL_MACHINE\SYSTEM\Current              | 2-Locate and then click the following registry   |
| click on it and select Properties                                                                                                    | 3-Remove the checkmark from the box      | ControlSet\Services\Tcpip\Parameters\Interfa   | subkey:                                          |
| 3-In the dropdown box that says "Automatic"                                                                                                    | next to Internet Protocol Version 6      | ces\{GUID} (Note: to find GUID go to the       | HKEY_LOCAL_MACHINE\SYSTEM\CurrentC               |
| or "Manual", set it to Disabled and then click                                                                                                    | (TCP/IPv6)                               | "How to Find" section below)                   | ontrolSet\Services\Tcpip\Parameters\Interface    |
| on "Apply"                                                                                                    | 4-Click OK to exit the dialog box.       | 3-In this registry path, click the (GUID)      | s\{GUID}                                         |
| 4-Click on "Stop" to stop the service from                                                                                                    |                                          | subkey to be updated                           | 3-In this registry path, click the (GUID) subkey |
| running in the current session                                                                                                    |                                          | 4-If the key DhcpConnForceBroadcastFlag        | to be updated. On the Edit menu, point to        |
| 5-Click OK to exit the dialog box                                                                                                    |                                          | does not exist, use the Edit menu, point to    | New and then click DWORD (32-bit) Value          |
|                                                                                                    |                                          | New and then click DWORD (32 bit) Value.       | 4-In this New Value #1 box, Type                 |
|                                                                                                    |                                          | In the New Value#1 box, type                   | DhcpConnEnableBcastFlagToggle, and then          |
|                                                                                                    |                                          | DhcpConnForceBroadcastFlag and then            | press Enter                                      |
| HE I                                                                                                    |                                          | press ENTER. < If the                          | 5-Right click                                    |
|                                                                                                    |                                          | DhcpConnForceBroadcastFlag already             | DhcpConnEnableBcastFlagToggle then click         |
| and the second second se |                                          | exists, skip>                                  | Modify                                           |
|                                                                                                    |                                          | 5-Right click DhcpConnForceBroadcastFlag,      | 6-In the Value data box, type 1 then click OK    |
|                                                                                                    |                                          | and then click Modify                          | 7-Close Registry Editor                          |
|                                                                                                    |                                          | 6-In the Value data box, type 0, then click OK |                                                  |
|                                                                                                    |                                          | 7-Close Registry Editor                        |                                                  |

How to find GUID of wireless adapter:

a. Start → Programs → Accessories → Right click command prompt, select Run as Administrator and press Continue

- b. Then, type in net config rdr and press Enter
- c. Screen shot below shows an example of GUID: {1C9324AD-ADB7-4920-B02D-AB281838637A} in the 7th line

| C:\>net config rdr<br>Computer name<br>Full Computer name<br>User name                                  | \\win2k<br>win2k.kylelai.com<br>superuser                |  |  |
|----------------------------------------------------------------------------------------------------|----------------------------------------------------------|--|--|
| Workstation active on<br>NetbiosSmb (0000000<br>NetBT_Tcpip_{1C9324/                                    | 00000)<br>AD-ADB7-4920-B02D-AB281838637A} (00C095ECB793) |  |  |
| Software version                                                                                        | Windows 2000                                             |  |  |
| Workstation domain KYLELAI<br>Workstation Domain DNS Name kylelai.com<br>Logon domain KYLELAI           |                                                          |  |  |
| COM Open Timeout (sec)<br>COM Send Count (byte)<br>COM Send Timeout (msec)<br>The command completed cur | 0<br>16<br>250                                           |  |  |

To Connect Via Windows XP – You will need a laptop w/ 802.11b or 802.11g wireless network interface card. TCP\IP is the only protocol supported

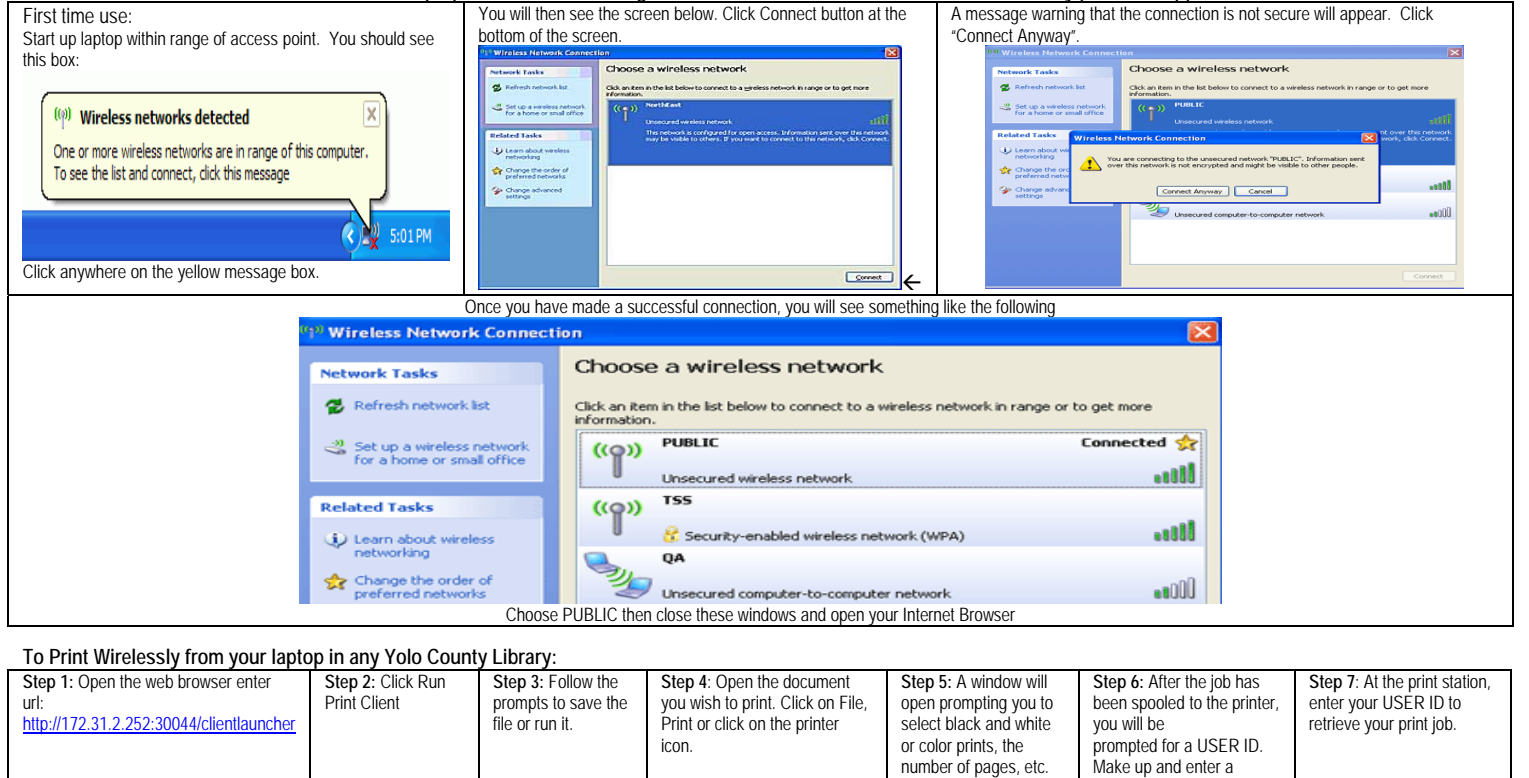

DISCLAIMER: this wireless service is not inherently secure. We cannot guarantee the privacy of your data and communications while using the wireless service. When using this service you are doing so at your own risk. The County and Libraries assume no responsibility for damages that occur when using this service.

Click OK to start.

temporary name for your